# 民间资本推介项目申报操作指南

(项目申报端)

2023年10月27日

### 此操作指南只适用于项目申报单位填报或完善民间资本推介项

## 目信息。

1. 法人账号登录宁夏政务服务网(<u>https://zwfw.nx.gov.cn/</u>),营商服务---投资 项目在线审批监管平台。

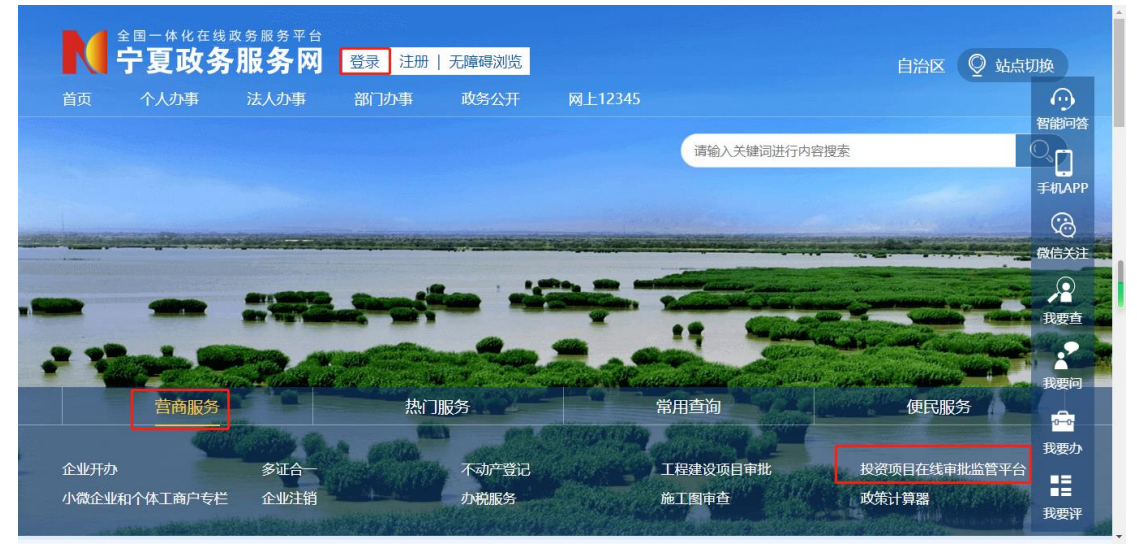

- 民间资本推介信息填报分为新项目(没有赋码,没有办理事项的项目)和历 史项目(已赋码并办结事项的项目),填报步骤如下:
- (1) 历史项目:
  - 1) 进入投资项目在线审批平台,点击项目信息,找到需要填报的项目, 点击查看,如下图:

| 首页 | 操作指南            | 办事指南     | 部门职责   | 重要公告                      | 法律法规 | 下载专区          | 用户空间 |                                      | • |
|----|-----------------|----------|--------|---------------------------|------|---------------|------|--------------------------------------|---|
|    |                 |          | 我的     | 信息                        |      |               |      |                                      |   |
|    | <b>正</b><br>项目信 | <u>a</u> | E      | <b>Q</b><br><sub>信息</sub> | Ę    | し、            |      | 我要建议<br>我要投诉<br>我要投诉<br><del>正</del> |   |
|    | 查看已办理项目<br>理进度  | 信息及办     | 查看或修改約 | 的个人信息                     | 查看咨询 | 、建议、投诉的<br>回复 |      |                                      |   |
|    |                 |          |        |                           |      |               |      |                                      |   |

|     | 首页             | 操作指南   | 办事指南       | 部门职责  | 重要公告 | 法律法规        | 下载专区       | 用户空间 >       | )              |
|-----|----------------|--------|------------|-------|------|-------------|------------|--------------|----------------|
| × i | 首页 > 用户空间      | ▶ 项目信息 |            |       |      |             |            |              |                |
|     |                |        | 请输入项目名称关键字 | 或项目代码 |      | Q 查询        |            |              |                |
|     |                |        |            |       |      |             |            |              | くしていた。<br>我要咨询 |
| 1   | 测试项目备案-2023    | -07-12 |            |       |      |             |            | 査看           | 我要建议           |
| 2   | 12121<br>【未赋码】 |        |            |       |      |             |            | 查看           | 我要投诉           |
| 3   | 测试林草局草原湿地      | 的事项    |            |       |      |             |            | 查看           | E              |
| 4   | 测试-外商投资备案》     | 则试项目   |            |       |      |             |            | 查看           |                |
|     |                |        |            |       |      |             |            |              |                |
|     |                |        |            |       |      | 共 39 条 毎页 4 | 4条 首页上—页下- | 页尾页当前 1/10 页 |                |
|     |                |        |            |       |      |             |            |              |                |

2)先点击"信息修改",完善单位控股等信息,然后提交,如需要选择审批部门,联系审批部门审核通过,或者联系后台技术通过;如不需要选择审核部门,则直接确认提交即可。注:可以点击立项申报测试,如果可以进入立项申报,则不需要完善,如果无法进入,则按照提示进行修改完善,如下图:

| 首页                   | 操作指南                                                              | 办事指南                          | 部门职责     | 重要公告       | 法律法规 | 下载专区   | 用户空间 > |         |
|----------------------|-------------------------------------------------------------------|-------------------------------|----------|------------|------|--------|--------|---------|
|                      |                                                                   |                               |          |            |      |        |        |         |
| 事项信息                 |                                                                   |                               |          |            |      |        | >      | $\odot$ |
| 项目进度                 |                                                                   |                               |          |            |      |        | >      | 我要咨询    |
| 信                    | 息修改                                                               | 申请赋码                          | 立项申报     | 报建申报       | 验收申请 | 投资计划   |        |         |
| 进度                   | 東田根 > り                                                           | 项目推介                          | 纳入PPP项目  | 项目删除       |      |        |        | 我要投诉    |
|                      |                                                                   |                               |          |            |      |        |        | 操作指引    |
| 国家部委网站               | · · · ·                                                           | 宁夏政府机构网站                      | u ~      | 银川市政府机构网站- | - ~  | 其他相关网站 | $\sim$ | ^       |
| 主办单位<br>承办单位<br>维护单位 | 2: 宁夏回族自治区人民政府<br>2: 宁夏回族自治区发展和<br>2: 宁夏回族自治区发展和<br>2: 宁夏回族自治区发展和 | 府<br>牧革委员会、宁夏回族自<br>牧革委员会信息中心 | 治区政务服务中心 |            |      |        | ④ 联系我们 |         |

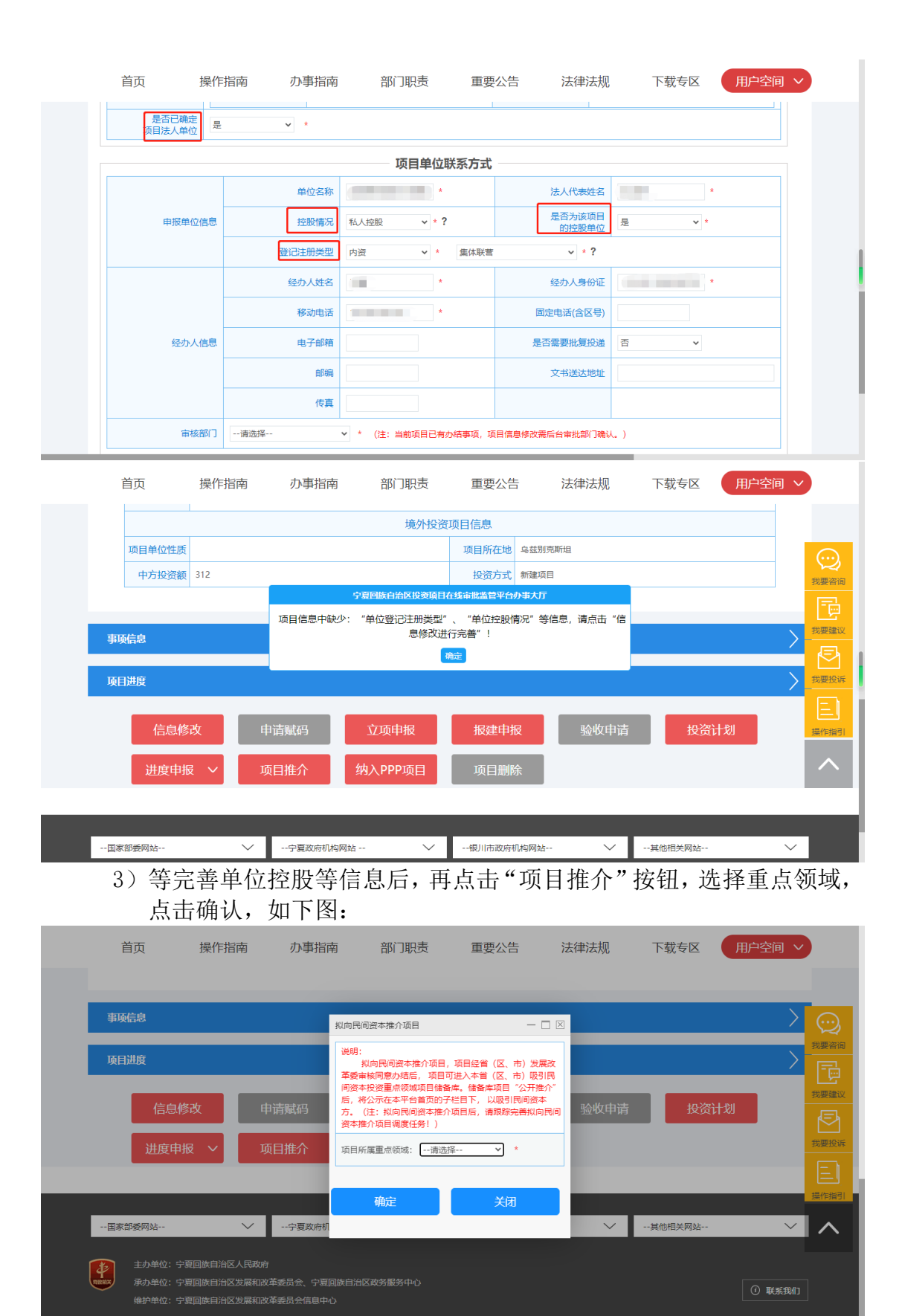

4)点击项目推介选择重点领域后,项目推介按钮则会变为"推介详情", 点击推介详情,如下图:

| 首页                            | 操作指南                                   | 办事指南                          | 部门职责     | 重要公告      | 法律法规   | 下载专区   | 用户空间 >        |       |
|-------------------------------|----------------------------------------|-------------------------------|----------|-----------|--------|--------|---------------|-------|
| I ALLES WAL                   |                                        |                               |          |           |        |        |               |       |
| 事项信息                          |                                        |                               |          |           |        |        | $\rightarrow$ |       |
| 项目进度                          |                                        |                               |          |           |        |        | $\rightarrow$ | ē     |
| 信息修                           | 改 F                                    | 申请赋码                          | 立项申报     | 报建申报      | 验收申请   | 投资计    | 划             | 我要建议  |
| 进度申报                          | ₹ <b>~</b> ] 1                         | 佳介详情                          | 纳入PPP项目  | 项目删除      |        |        |               |       |
|                               |                                        |                               |          |           |        |        |               | 煤作指51 |
| 国家部委网站                        | $\sim$                                 | 宁夏政府机构网站                      | i V      | 银川市政府机构网站 | $\sim$ | 其他相关网站 | $\sim$        |       |
| 主办单位:宁愿<br>所的单位:宁愿<br>维护单位:宁愿 | 夏回族自治区人民政府<br>夏回族自治区发展和很<br>夏回族自治区发展和很 | 5<br>女革委员会、宁夏回族自<br>女革委员会信息中心 | 治区政务服务中心 |           |        |        | ① 联系我们        | ]     |

5)进入推介详情后,点击项目推介基本信息,如果为空,则点击下面的 "推介基本信息完善",注:如没有"推介基本信息完善"按钮的联系 后台技术操作后再完善。如下图:

|                                                                           |                                                                                                    | <u>小</u> 争拍用                                             | 部「职责      | 重要公告                     | 法律法规                                    | 下软专区        | 用户空间 ~                                                         |                                                                                                    |
|---------------------------------------------------------------------------|----------------------------------------------------------------------------------------------------|----------------------------------------------------------|-----------|--------------------------|-----------------------------------------|-------------|----------------------------------------------------------------|----------------------------------------------------------------------------------------------------|
| 2 首页 > 用户空                                                                | 2间 > 项目推介 > 推介词                                                                                                    | 皘                                                        |           |                          |                                         |             |                                                                |                                                                                                    |
|                                                                           |                                                                                                    |                                                          |           |                          |                                         |             |                                                                |                                                                                                    |
| 项目基本信息                                                                    |                                                                                                    |                                                          |           |                          |                                         |             | $\geq$                                                         | 我要咨i                                                                                                    |
| 项目推会基本信                                                                   | ≘魚                                                                                                    |                                                          |           |                          |                                         |             |                                                                | Ē                                                                                                    |
|                                                                           |                                                                                                    |                                                          |           |                          |                                         |             |                                                                | 我要强                                                                                                    |
|                                                                           | 推介进度                                                                                                    | 拟推介                                                      |           |                          | 推介时间                                    |             |                                                                |                                                                                                    |
|                                                                           | 推介部门                                                                                                    |                                                          |           |                          |                                         |             |                                                                | -                                                                                                    |
|                                                                           | 项目资本金(万元)                                                                                                    | 1000                                                     |           |                          |                                         |             |                                                                | 操作措                                                                                                    |
|                                                                           | 项目进展                                                                                                    | 在建                                                       |           |                          | 项目类别                                    | 其他项目        |                                                                |                                                                                                    |
|                                                                           | 推介时的项目法人性质                                                                                                    | 其他                                                       |           | 拟弓                       | 入民间资本方式                                 | 其他          |                                                                |                                                                                                    |
|                                                                           | 项目回报机制                                                                                                    | 其他                                                       |           |                          | 政府支持方式                                  | 贷款贴息        |                                                                |                                                                                                    |
|                                                                           | 项目联系人                                                                                                    | 111                                                      |           |                          | 项目联系电话                                  | 13895552661 |                                                                |                                                                                                    |
|                                                                           |                                                                                                    |                                                          |           |                          |                                         |             |                                                                |                                                                                                    |
| 首五                                                                        |                                                                                                    |                                                          |           |                          |                                         |             |                                                                |                                                                                                    |
| 日风                                                                        | 操作指南                                                                                                    | 办事指南                                                     | 部门职责      | 重要公告                     | 法律法规                                    | 下载专区        | 用户空间 ~                                                         |                                                                                                    |
|                                                                           | 操作指南                                                                                                    | 办事指南                                                     | 部门职责      | 重要公告                     | 法律法规                                    | 下载专区        | 用户空间 >                                                         |                                                                                                    |
| 中央<br>一次日间7世中间<br>项目推介披引2                                                 | 操作指南                                                                                                    | 办事指南                                                     | 部门职责      | 重要公告                     | 法律法规                                    | 下载专区        | 用户空间 >                                                         |                                                                                                    |
| 日央<br>次日加升率中は<br>项目推介披引)                                                  | 操作指南                                                                                                    | 办事指南                                                     | 部门职责      | 重要公告                     | 法律法规                                    | 下载专区        | 用户空间 >                                                         |                                                                                                    |
| 回风<br>项目推介搜引)<br>项目推介搜引入<br>项目推介引入多                                       | 操作指南<br>100<br>(资本信息<br>资本信息                                                                                        | 办事指南                                                     | 部门职责      | 重要公告                     | 法律法规                                    | 下载专区        | 用户空间 ~                                                         |                                                                                                    |
| ロ穴<br>ペロルパターは<br>项目推介換引入<br>项目推介引入3<br>项目进展信息                             | 操作指南<br>102<br>入资本信息<br>资本信息                                                                                        | 办事指南                                                     | 部门职责      | 重要公告                     | 法律法规                                    | 下载专区        | 用户空间 ~                                                         | で、我要                                                                                                    |
| 中央<br>東日推介授引/<br>東目推介引入该<br>東日进展信息                                        | 操作指南<br>                                                                                                    | 办事指南                                                     | 部门职责      | 重要公告                     | 法律法规                                    | 下载专区        | 用户空间 ~                                                         | の実際                                                                                                    |
| 日央<br>及日進介 2011年7月2日<br>項目推介切引入<br>項目進介引入委<br>項目进展信息                      | 操作指南<br>100<br>3资本信息<br>30本信息                                                                                       | 办事指南<br>                                                 | 部门职责      | 重要公告                     | 法律法规                                    | 下载专区        | 用户空间 ~       /       /       /       /       /       /       / | 武要に現ました。                                                                                                    |
| 口火<br>项目推介拨引力<br>项目推介引入多<br>项目进展信息                                        | 操作指南<br>H <sup>2</sup>                                                                                              | 办事指南<br>返回                                               | 部门职责      | 重要公告                     | 法律法规<br>项目详情                            | 下载专区        | 用户空间 ~       )       )       )       )                         | ジャックの変更ので、現代ので、現代ので、現代ので、現代ので、して、して、して、して、して、して、して、して、して、して、して、して、して、                                                                                                    |
| 日火<br>及日進介級引力<br>原目推介例引入<br>原目進介引入る<br>原目进展信息                             | 操作指南<br>小 <sup>2</sup><br>入资本信息                                                                                     | 办事指南<br>————————————————————————————————————             | 部门职责      | 重要公告                     | 法律法规<br>项目详情                            | 下载专区        | 用户空间 ~                                                         | して、<br>我要で「一般要」<br>我要要」<br>日本のの一般では、<br>我のの一般では、<br>我のの一般でで、<br>我のの一般でで、<br>我のの一般でで、<br>我のの一般でで、<br>我のの一般でで、<br>我のの一般でで、<br>我のの一般でで、<br>我のの一般でで、<br>我のので、<br>我のので、<br>我のの一般でで、<br>我のの一般でで、<br>我のの一般でで、<br>我のの一般でで、<br>我のの一般でで、<br>我のの一般でで、<br>我のの一般でで、<br>我のの一般でで、<br>我のの一般でで、<br>我のので、<br>我のので、<br>我ののでで、<br>我のので、<br>我ののので、<br>我のので、<br>我のので、<br>我のので、<br>我ののので、<br>我のので、<br>我のので、<br>我のので、<br>我ののので、<br>我のので、<br>我のので、<br>我ののので、<br>我ののので、<br>我ののので、<br>我ののので、<br>我ののので、<br>我ののので、<br>我ののので、<br>我ののので、<br>我ののので、<br>我ののので、<br>我ののので、<br>我ののので、<br>我ののので、<br>我ののので、<br>我ののので、<br>我ののので、<br>我ののので、 |
| 日火<br>及日進介強引力<br>項目推介対引入<br>項目進介引入る<br>項目进展信息<br>国家部委网站                   | 操作指南<br>12<br>33<br>33<br>34<br>后息<br>35<br>4<br>6<br>8<br>-<br>-<br>-<br>-<br>-<br>-<br>-<br>-<br>-<br>-<br>-<br>- | 办事指南<br>返回<br>                                           | 部门职责 部门职责 | 重要公告<br>信息完善             | 法律法规<br><u> 项目详情</u><br><sup></sup> → ~ | 下载专区        |                                                                | 武要                                                                                                    |
| □ 八                                                                       | 操作指南<br>八资本信息<br>资本信息<br>· · · · · · · · · · · · · · · · · · ·                                                      | 办事指南<br>返回                                               | 部门职责      | 重要公告<br>信息完善<br>根川市政府机构网 | 法律法规<br>项目详情<br><sup>站</sup>            | 下载专区        |                                                                | 安勝「現要」と現                                                                                                    |
| ロベ<br>東目推介切引ン<br>原目推介引入3<br>原目推介引入3<br>原目進加信急<br>国家部委网站<br>主力単位:<br>赤の単位: | 操作指南<br><b>法本信息</b><br>资本信息<br>· · · · · · · · · · · · · · · · · · ·                                                | 办事指南           返回           ÷夏政府机构网站           员会、宁夏回族目記 |           | 重要公告                     | 法律法规<br><u> 项目详情</u><br><sub> 站</sub> ~ | 下载专区        | 用户空间 ~                                                         | 我要認定                                                                                                    |

|           | តា        | 目推介基本信息完善               |           |            |    | Ċ     |
|-----------|-----------|-------------------------|-----------|------------|----|-------|
| 推介进度      | 拟推介       |                         |           |            |    | 找要咨   |
| 推介部门      |           |                         |           |            |    | 我要建   |
| 项目资本金(万元) | 1000 (例如: | 9000.8899表示9000.8899万元) |           |            |    | Æ     |
| 项目类别      | 其他项目      | ~ 推介时的                  | 的项目法人性质   | 其他 🗸       | 57 | % CPU |
| 拟引入民间资本方式 | 其他 🖌      | 拟引入民间资本方式为              | "其他"的说明   | jjkk       |    | E     |
| 项目回报机制    | 其他 ~      | 项目回报机制为                 | "其他"的说明 [ | ikkk       |    | 操作指   |
| 政府支持方式    | 其他 ~      |                         | 项目联系人     | 11         |    |       |
| 项目进展      | 在建 🖌      |                         | 项目联系电话    | 3895552661 |    |       |

至此,历史项目填报流程结束。

- (2) 新项目:
  - 1)登录投资在线平台后,选择需要申报的项目类型,填写项目基本信息, 然后提交,按照流程,申请赋码。注:需要勾选拟向民间资本推介选 项框,如下图:

| 首页              | 操作指南                           | 办事指南               | 部门职责                                      | 重要公告                                | 法律法规                                 | 下载专区                                                        | 用户空间 |                      | Â |
|-----------------|--------------------------------|--------------------|-------------------------------------------|-------------------------------------|--------------------------------------|-------------------------------------------------------------|------|----------------------|---|
| - Annalas daelā |                                |                    | — 项目                                      | 申报 —                                |                                      |                                                             |      |                      |   |
|                 |                                |                    |                                           | 1                                   |                                      | *                                                           |      | 大要建议<br>我要建议<br>我要投诉 |   |
|                 | <b>政府投资项</b><br>以使用政府预算<br>的项目 | <b>目审批</b><br>资金为主 | <b>企业投资</b><br>《政府核准<br>录 (宁夏回航<br>年本) 》范 | 项目核准<br>的投资项目目<br>转自治区2017<br>圈内的项目 | <b>企业投</b><br>《政府核》<br>录(宁夏匝<br>年本)》 | <b>资项目备案</b><br><sup>隹的投资项目目<br/>回族自治区2017<br/>范围外的项目</sup> |      |                      |   |
|                 |                                | -                  |                                           |                                     |                                      |                                                             |      |                      |   |

|   | 首页                     | 操作指南             | 办事指南               | 部门职责                     | 重要公告      | 法律法规          | 下载专区   | 用户空间         | $\sim$ |
|---|------------------------|------------------|--------------------|--------------------------|-----------|---------------|--------|--------------|--------|
|   |                        |                  |                    | 甲批类项目                    | 基本信息      |               |        |              |        |
|   | 项目                     | 目名称              |                    |                          |           |               |        | *            |        |
|   | 行业(国                   | <b>国标)</b> 农、林、牧 | 、渔业 🗸 * 清          | 选择                       | ✔ *请选     | 择 ¥           | *请选择   | <b>v</b> *   |        |
|   | 建设<br>是否跨行政            | 段地点<br>次区划 不跨○   | 跨市〇 跨县 (市、区)       | 0 *                      |           |               |        |              |        |
|   | 项目建设                   | 段地点 市:银川市        | ✔ * 县市             | 区: 请选择                   | ▶ * 乡镇    | 街道:清选择        | *      |              |        |
|   | 产业结构调整指导               | 寻目录请选择类          | 型 🖌 *请选择           | <b>v</b> *               |           |               |        |              |        |
|   | 项目建设                   | 段性质请选择           | *                  |                          | 项目属性 课    | 选择 * *        |        |              |        |
|   | 项目                     | 1类型请选择           | ✓ *                | 中央业                      | 务指导部门 课   | 选择            | * *    |              |        |
|   | 是否PPI                  | P项目 否            | ~                  |                          |           |               |        |              |        |
|   | 项目拓展                   | 展属性 □ 拟向民间       | 资本推介项目(可选) ?       |                          |           |               |        |              |        |
|   | 建设                     | 请填写建设<br>受规模     | 规模,字数不超过100个字,     | "㎡, m <sup>3</sup> "等特殊: | 符号请用汉字代替! | 10            | 10     |              |        |
|   | 首页                     | 操作指南             | 办事指南               | 部门职责                     | 重要公告      | 法律法规          | 下载专区   | 用户空间         | ~      |
|   |                        |                  |                    |                          |           |               |        |              |        |
|   | 市工造合                   |                  |                    |                          |           |               |        |              |        |
|   | 爭與信忌                   |                  |                    |                          |           |               |        |              | メ要咨询   |
|   | 项目进度                   |                  |                    |                          |           |               |        |              |        |
|   | 信白修                    | satz el          | 白语赋码               | 立面由据                     | 据建由场      | 会             | 法 进度日  | 3据 2         | 我要建议   |
|   |                        |                  |                    | 立项中派                     |           | <u>11</u> 1X+ |        | All All      | 我要投诉   |
|   | 项目推                    | l介 纳)            | 、PPP项目             | 项目删除                     |           |               |        |              | E      |
|   |                        |                  |                    |                          |           |               |        |              | 操作指引   |
|   | 国家部委网站                 | $\sim$           | 宁夏政府机构网站           | $\sim$                   | 银川市政府机    | 构网站 〜         | 其他相关网站 |              |        |
|   |                        |                  |                    |                          |           |               | ·      |              |        |
| Į | 王办里位:宁朝<br>秋秋秋 承办单位:宁朝 | 夏回族自治区发展和改       | 」<br>文革委员会、宁夏回族自治区 | 政务服务中心                   |           |               |        | (i) <b>E</b> | MD     |
|   | 维护单位:宁国                | 夏回族自治区发展和改       | 文革委员会信息中心          |                          |           |               |        |              |        |

2)获取项目代码以后,在"立项申报"或者"报建申报"里办理相关事项(比如:初步设计、投资备案、可研等),等待审批部门审核通过。

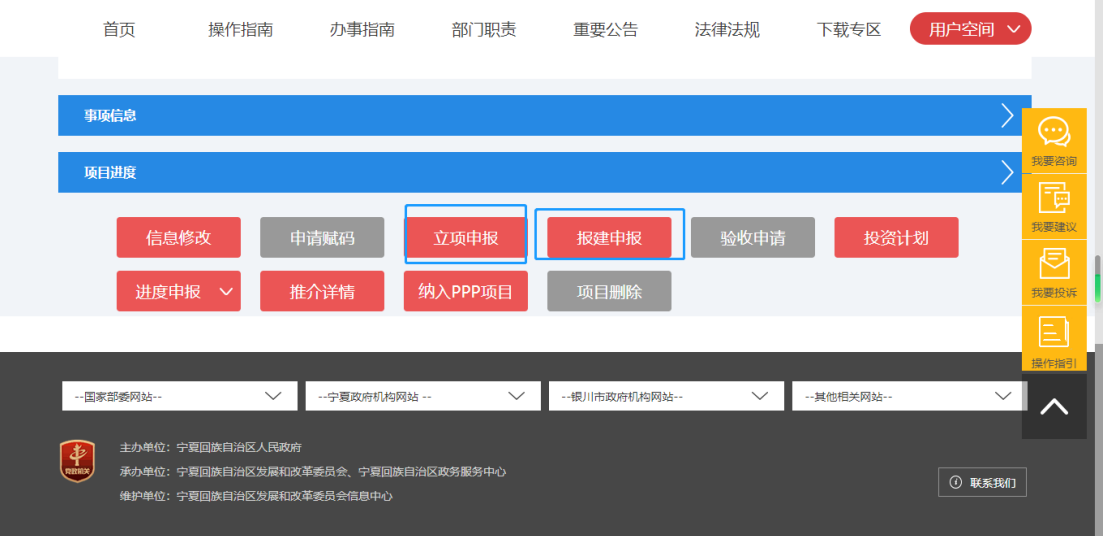

3) 事项办理后,点击"项目推介"按钮,根据提示点击确认,项目推介

### 按钮则会变为"推介详情",点击推介详情,如下图:

| 首页                                                                 | 操作指南                                   | 办事指南                             | 部门职责       | 重要公告      | 法律法规   | 下载专区   | 用户空间 ~    |             |
|--------------------------------------------------------------------|----------------------------------------|----------------------------------|------------|-----------|--------|--------|-----------|-------------|
|                                                                    |                                        |                                  |            |           |        |        |           |             |
| 事项信息                                                               |                                        |                                  |            |           |        |        | $\rangle$ | (1)<br>我要咨询 |
| 项目进度                                                               |                                        |                                  |            |           |        |        | $\rangle$ |             |
| 信息                                                                 | 息修改                                    | 申请赋码                             | 立项申报       | 报建申报      | 验收申请   | 投资     | 力划        |             |
| 进度                                                                 | 申报 ~                                   | 项目推介                             | 纳入PPP项目    | 项目删除      |        |        |           | 我要投诉        |
|                                                                    |                                        |                                  |            |           |        |        |           | 操作指引        |
| 国家部委网站                                                             | $\sim$                                 | 宁夏政府机构网                          | й V        | 银川市政府机构网站 | $\sim$ | 其他相关网站 | $\sim$    | ^           |
| 主办单位:<br>RHNX 承办单位:<br>维护单位:                                       | 宁夏回族自治区人民政<br>宁夏回族自治区发展和<br>宁夏回族自治区发展和 | 7府<br>1改革委员会、宁夏回族自<br>1改革委员会信息中心 | 治区政务服务中心   |           |        |        | ① 联系我们    |             |
| 首页                                                                 | 操作指南                                   | 办事指南                             | 部门职责       | 重要公告      | 法律法规   | 下载专区   | 用户空间 ~    |             |
| 事项信息                                                               |                                        |                                  |            |           |        |        | $\rangle$ |             |
| 项目进度                                                               |                                        |                                  |            |           |        |        | $\rangle$ | 我要咨询        |
| 信息                                                                 | 息修改                                    | 申请赋码                             | 立项申报       | 报建申报      | 验收申请   | 投资     | 力划        | 我要建议        |
| 进度                                                                 | ₱报 ~                                   | 推介详情                             | 纳入PPP项目    | 项目删除      |        |        |           | 我要投诉        |
|                                                                    |                                        |                                  |            |           |        |        |           |             |
|                                                                    |                                        | ,                                |            |           |        |        |           |             |
| 国家部委网站                                                             | ~<br>~                                 | 宁夏政府机构网                          | <u>ы</u> ∨ | 银川市政府机构网站 | ~      | 其他相关网站 | ~         |             |
| 国家部委网站<br>()<br>()<br>()<br>()<br>()<br>()<br>()<br>()<br>()<br>() | 宁夏回族自治区人民政 中夏回族自治区人民政                  | 宁夏政府机构网<br>                      | 5 V        | 银川市政府机构网站 | ~      | 其他相关网站 | ~         |             |

4)进入推介详情后,点击项目推介基本信息,如果为空,则点击下面的"推介 基本信息完善",注:如没有"推介基本信息完善"按钮的联系后台技术操作后 再完善。如下图:

|     | 首页         | 操作指南        | 办事指南 | 部门职责 | 重要公告 | 法律法规   | 下载专区        | 用户空间 | $\checkmark$ |
|-----|------------|-------------|------|------|------|--------|-------------|------|--------------|
| 2 首 | 页 > 用户空间 ; | ,项目推介 > 推介词 | 情    |      |      |        |             |      |              |
| _   |            |             |      |      |      |        |             |      | $\odot$      |
| 项   | 目基本信息      |             |      |      |      |        |             |      | 我要咨询         |
| 项   | 目推介基本信息    |             |      |      |      |        |             | ×    |              |
|     |            |             |      |      |      |        |             |      | <b>₽</b>     |
|     |            | 推介进度        | 拟推介  |      |      | 推介时间   |             |      | 我要投诉         |
|     |            | 推介部门        |      |      |      |        |             |      | E            |
|     |            | 项目资本金(万元)   | 1000 |      |      |        |             |      | 操作指引         |
|     |            | 项目进展        | 在建   |      |      | 项目类别   | 其他项目        |      |              |
|     | Ħ          | 挂介时的项目法人性质  | 其他   |      | 拟引入  | 民间资本方式 | 其他          |      |              |
|     |            | 项目回报机制      | 其他   |      |      | 政府支持方式 | 贷款贴息        |      |              |
|     |            | 项目联系人       | 111  |      |      | 项目联系电话 | 13895552661 |      |              |

|     | È<br>Mai | 甸页<br>IIII// Partie     | 操作指南                                      | 办事指南                     | 部门职责   | 重要公告    | 法律法规 | 下载专区   | 用户空间 ~              |         |
|-----|----------|-------------------------|-------------------------------------------|--------------------------|--------|---------|------|--------|---------------------|---------|
|     | 项目       | 推介拟引入逐                  | 资本信息                                      |                          |        |         |      |        | >                   | $\odot$ |
|     | 项目       | 推介引入资本                  | 体信息                                       |                          |        |         |      |        | >                   | 我要咨询    |
|     | 项目       | 进展信息                    |                                           | 返回                       | 推介基本   | 信息完善    | 项日详情 |        | <u> </u>            | 我要建议    |
|     |          |                         | _                                         |                          | JEAG   |         |      | _      | _                   |         |
|     | 国家部      | 部委网站                    | $\sim$                                    | 宁夏政府机构网站                 | ~      | 银川市政府机构 | 网站 🗸 | 其他相关网站 | $\sim$              | ^       |
|     | RHHX     | 主办单位:<br>承办单位:<br>维护单位: | 宁夏回族自治区人民政府<br>宁夏回族自治区发展和改<br>宁夏回族自治区发展和改 | 革委员会、宁夏回族自治区<br>革委员会信息中心 | 政务服务中心 |         |      |        | ① 联系我们              |         |
| م I | 0        | ۰ و                     | 1                                         |                          |        |         |      |        | ^ 1 <i>i</i> i √× 英 | 15:48 📮 |

♀ 首页 、 用户空间 、 项目推介 、 推介详情 、 推介基本信息修改

| 推介进度      | 不公开推介             |                     |             |
|-----------|-------------------|---------------------|-------------|
| 推介部门      |                   | 是否属于"十四五"规划102项重大工程 | 是 ¥         |
| 项目资本金(万元) | 123 (例如: 9000.889 | 99表示9000.8899万元)    |             |
| 项目类别      | 国家重大工程和补短板项目 🖌 🗸  | 推介时的项目法人性质          | 政府 🖌        |
| 拟引入民间资本方式 | 民资控股 🗸            | 拟引入民间资本方式为"其他"的说明   |             |
| 项目回报机制    | 纯市场化经营 🗸          | 项目回报机制为"其他"的说明      |             |
| 政府支持方式    | 直接投资              | 项目联系人               | 测试          |
| 项目进展      | 前期工作 🖌            | 项目联系电话              | 18161681021 |

注:此步骤与上一步骤不冲突,可以同时进行。 至此,新项目民间资本推介信息填报完成。

此次更新了推介进度,项目公开推介以后,进入推介详情,完善"进

展信息",如下图:

| 🙆 宁夏                                 | 项目推介                                    |              |      |                |               | X  | 3年10月26日 星期四<br>そ   🕞 退出 |
|--------------------------------------|-----------------------------------------|--------------|------|----------------|---------------|----|--------------------------|
| 口项目                                  | 基本信息表 项目推介信息                            |              |      | - <u>-</u>     |               |    | 目管理                      |
|                                      | 「「「「」「」「」「」「」」「」」「」」「」」「」」「」」「」」「」」「」」「 |              |      |                |               |    |                          |
| 项目办理区                                | 推介进度                                    | 公开推介         |      | 详细进            | R             |    |                          |
| <b>#</b> 项目办理                        | 被人时间                                    | 2023-10-19   |      | 是否属于"十四五"规划102 | 项             |    |                          |
| ** 初审办理                              | 18779319                                |              |      | 重大工            |               |    | 播作                       |
| 11 10 4 10                           | 推介部门                                    | 门 红寺堡区发展和改革局 |      |                |               |    |                          |
| ··· SECTOPIE                         | 项目资本金(万元)                               | 20000. 0     |      |                |               |    | 进入处理                     |
| 推介储备库                                | 项目进展                                    | 在建           |      | 项目类            | 别其他项目         |    |                          |
| 51人资本审核                              | 推介时的项目法人性质                              | 民企           |      | 政府支持方          | 式 投资补助        |    |                          |
| 上柱进展車核                               | 拟引入民间资本方式                               | 民企100%持股     |      |                |               |    | 进入处理                     |
| 甲谓(拒)个坝日)年                           | 项目回报机制                                  | 资源综合开发利用     |      |                |               |    |                          |
| # 部门互动                               | 项目联系人                                   | 吴丘文          |      | 项目联系电          | 话 16609590009 |    | 244 X & L TH             |
| 11 公众互动                              |                                         |              |      |                |               |    | 进入处理                     |
| ** 投资项目管理系统                          | 项目推介引入资本信息                              |              |      |                |               |    |                          |
| ** 信用信息                              | 资本方名称                                   | 证照类型         | 证照编号 | 资本规模           | 引入资本时间        | 附件 | 进入处理                     |
|                                      | ▼                                       |              |      |                |               |    |                          |
|                                      | <b>返回</b> 进入处理                          |              |      |                |               |    |                          |
| ···································· |                                         |              |      |                |               |    |                          |

## 投资项目在线审批监管平台技术支持: 0951-5013737 18161681021